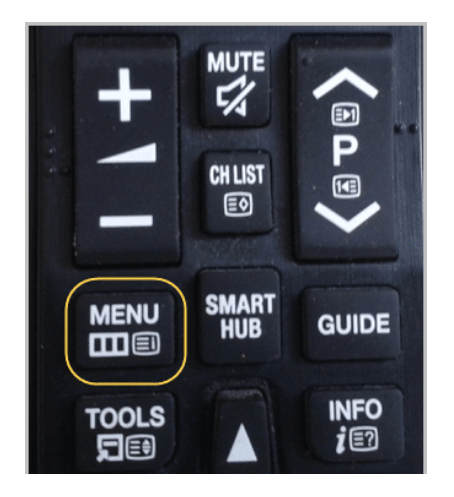

Включите телевизор и нажмите на пульте кнопку "Menu":

Теперь идите по пути "Smart Hub - Samsung Account" и жмите кнопку "ОК" на пульте ТВ (центральная клавиша):

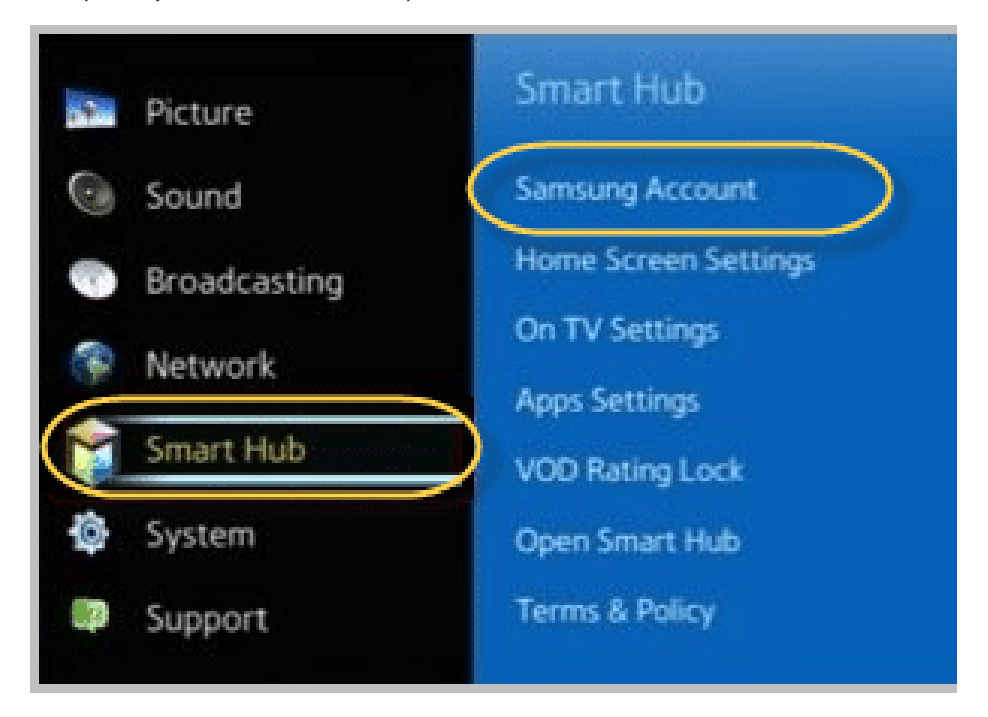

Здесь выберите пункт "Log in":

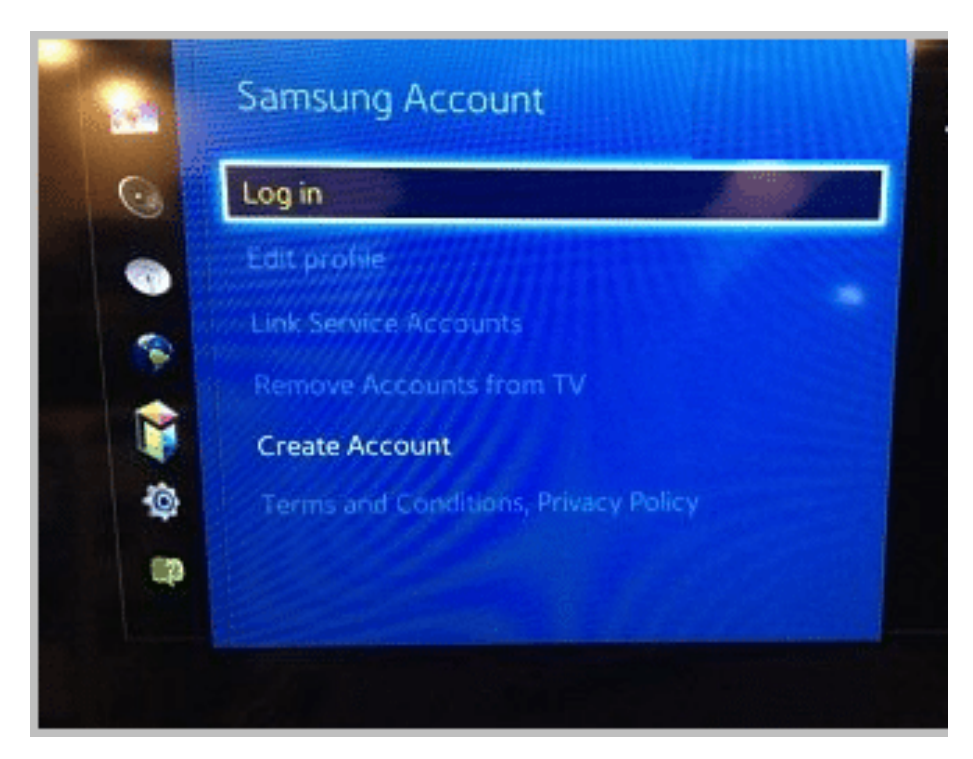

В появившемся окне авторизации введите логин "develop". В поле пароль ничего вводить не надо:

| Sign In                         |                                                                             |
|---------------------------------|-----------------------------------------------------------------------------|
| Already have a Samsung account? | A Computer account lab                                                      |
| develop Password                | A Samsung accounties                                                        |
| Sign me in automatically        | <ul> <li>Link to online services:<br/>have to sign in every time</li> </ul> |
| Sign In Cancel Reset password   | - Personalise Smart Hub.                                                    |

Теперь войдите в меню Смарт ТВ и направьте луч пульта на любое приложение на рабочем столе.

Затем нажмите и удерживайте несколько секунд центральную кнопку на пульте телевизора, пока не появится дополнительное меню (Обязательно! выделив одно из приложений, если курсор будет в пустом месте, не появится меню):

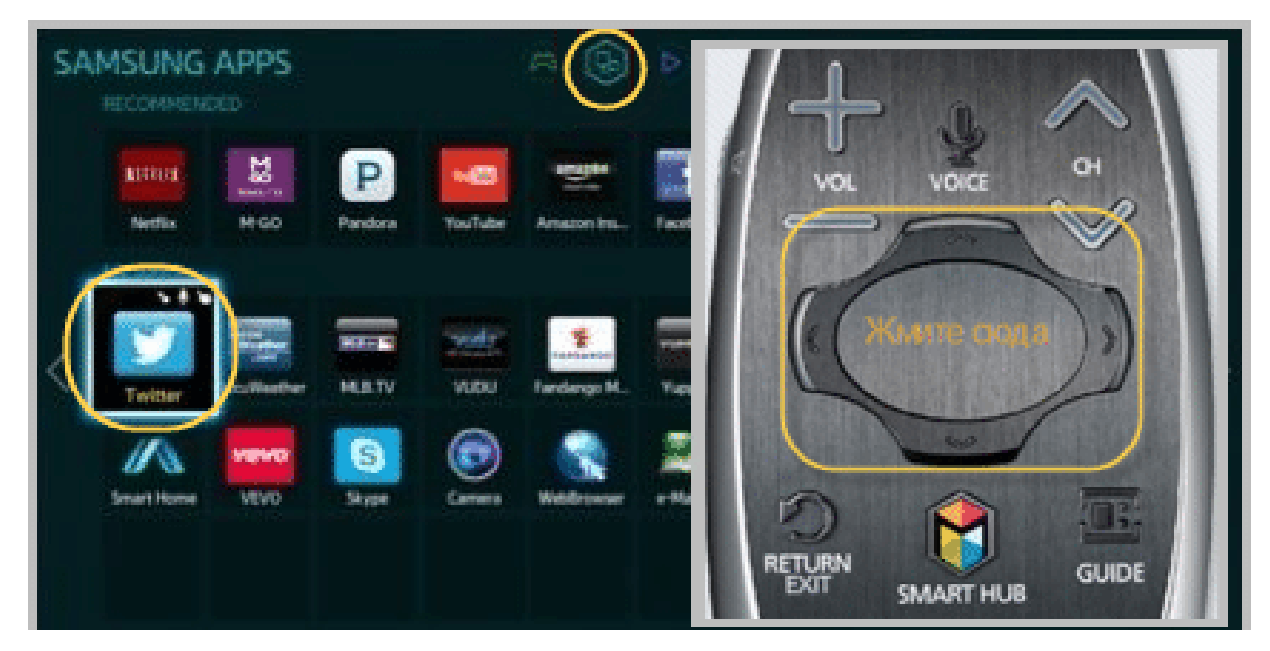

В открывшемся меню выберите пункт "IP Setting", затем жмите кнопку "ОК":

|         | Move                |         |  |
|---------|---------------------|---------|--|
| Twitter | Delete              |         |  |
|         | View Details        | and the |  |
|         | Change View         |         |  |
|         | Lock/Unlock         |         |  |
|         | Update Apps         | 7       |  |
|         | Start User App Sync |         |  |

На этом шаге введите IP-адрес сервера разработчика приложения - 87.252.224.14:

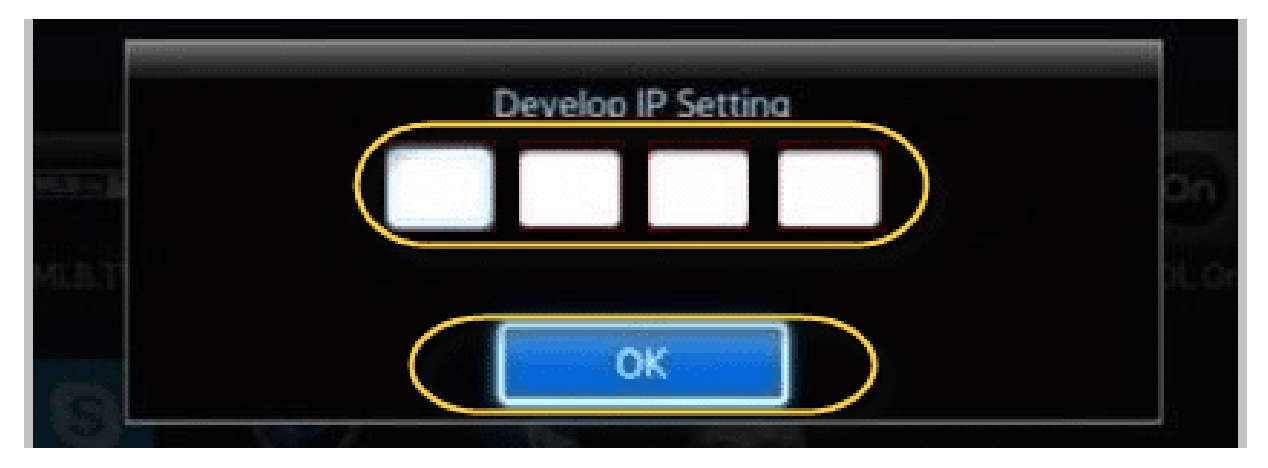

Важный момент здесь заключается в том, что при вводе цифр в каждую секцию (а их всего четыре), нужно делать подтверждение центральной кнопкой пульта:

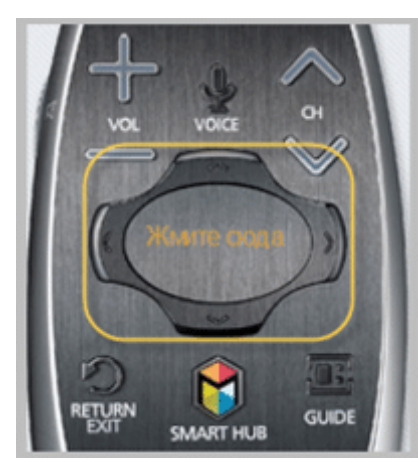

Теперь удерживайте эту же кнопку несколько секунд, до

появления дополнительного меню. В нем выберите пункт "Start User App Sync" и жмите "OK":

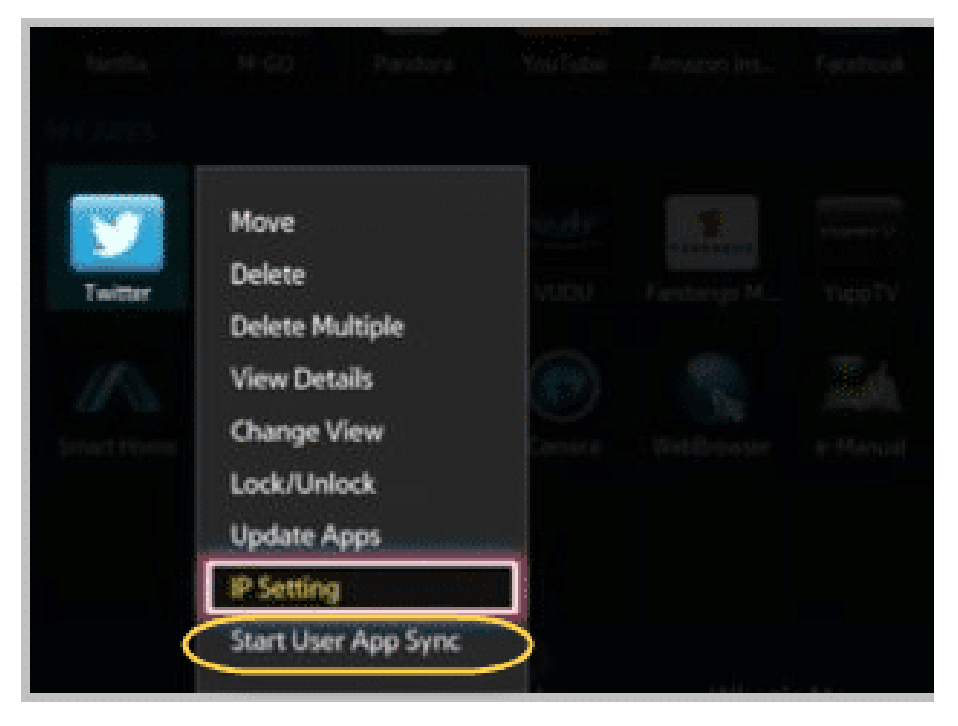

Запуститься процесс установки виджета. Дождитесь его завершения:

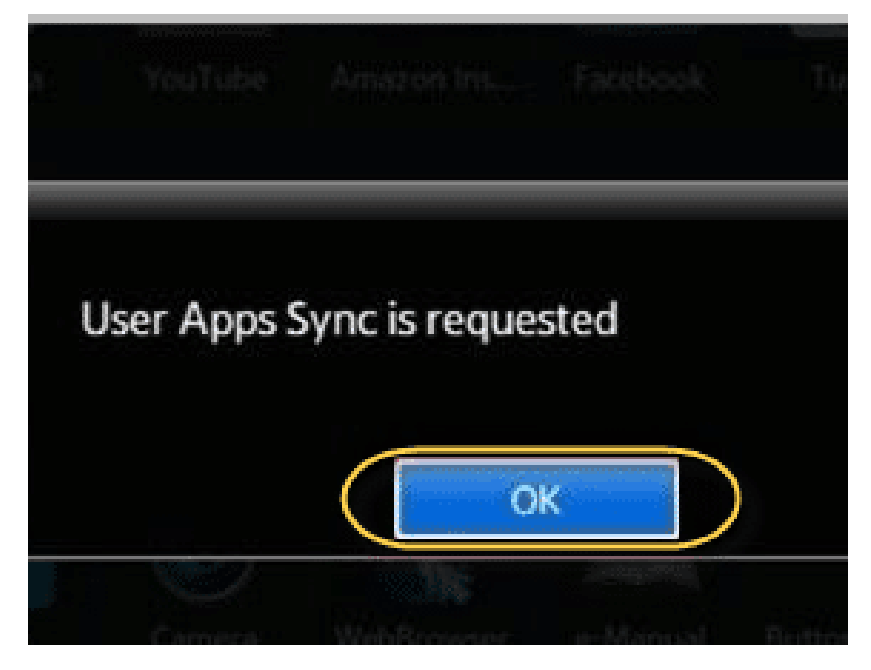

Теперь выйдите из меню Смарт Хаба и снова войдите для того, чтобы установленное приложение отобразилось на основном рабочем столе, либо во вкладке "Дополнительные приложения".